# **Acer** 觸控電視教學

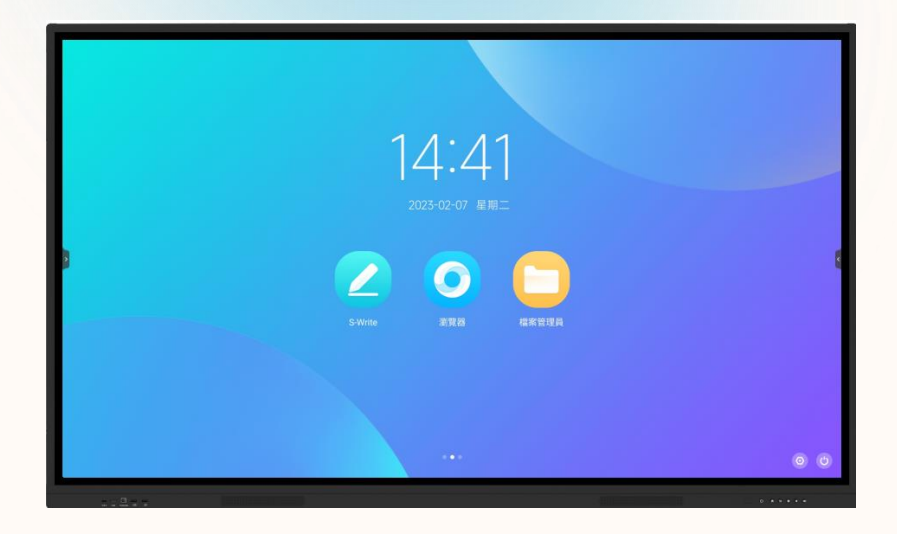

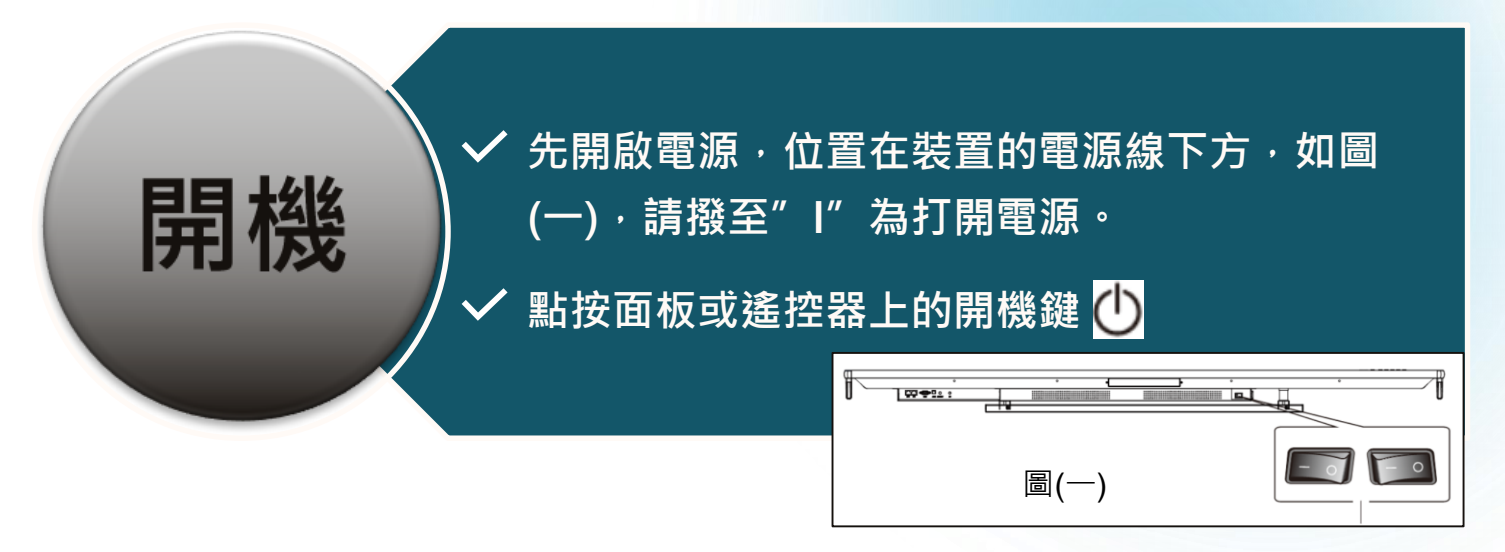

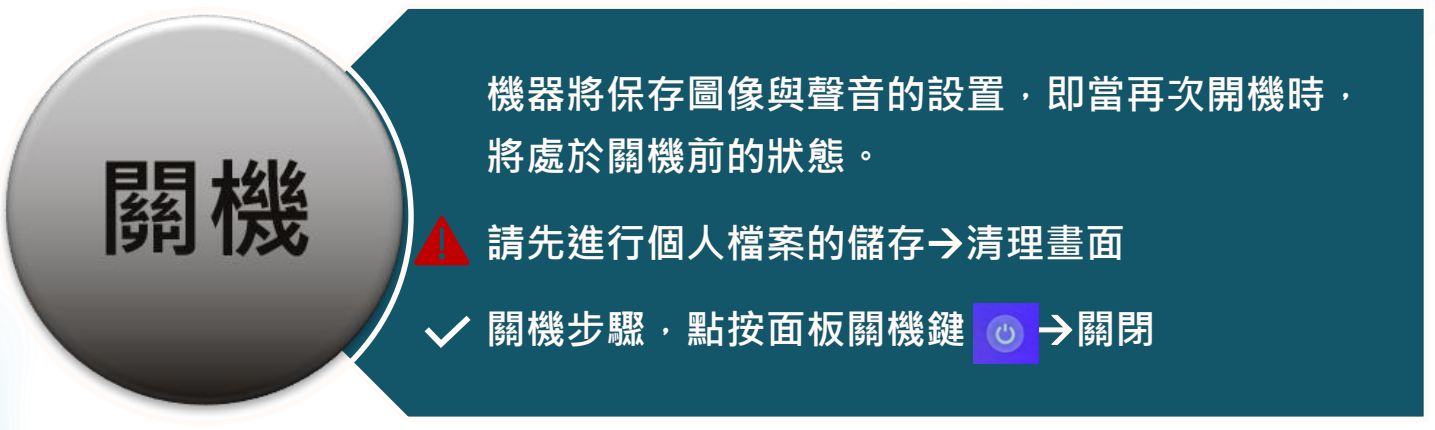

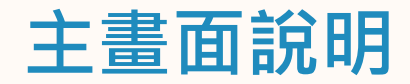

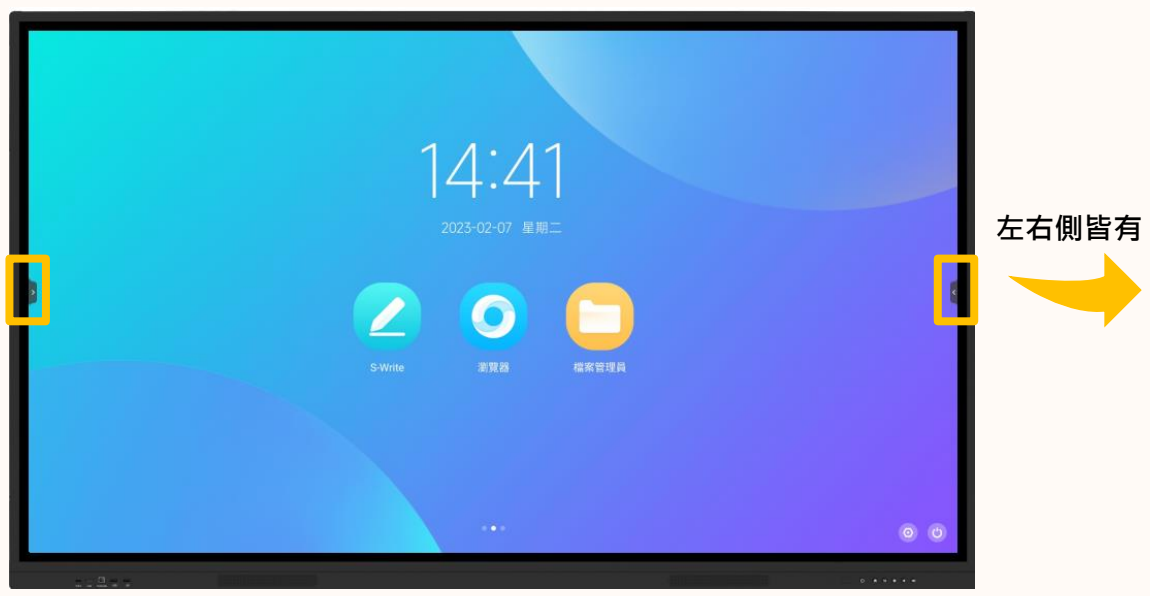

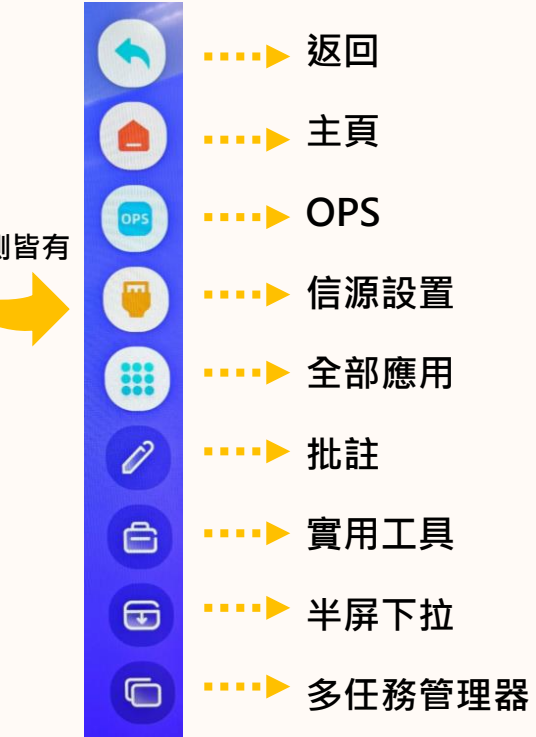

#### Q1、如何開啟檔案管理員

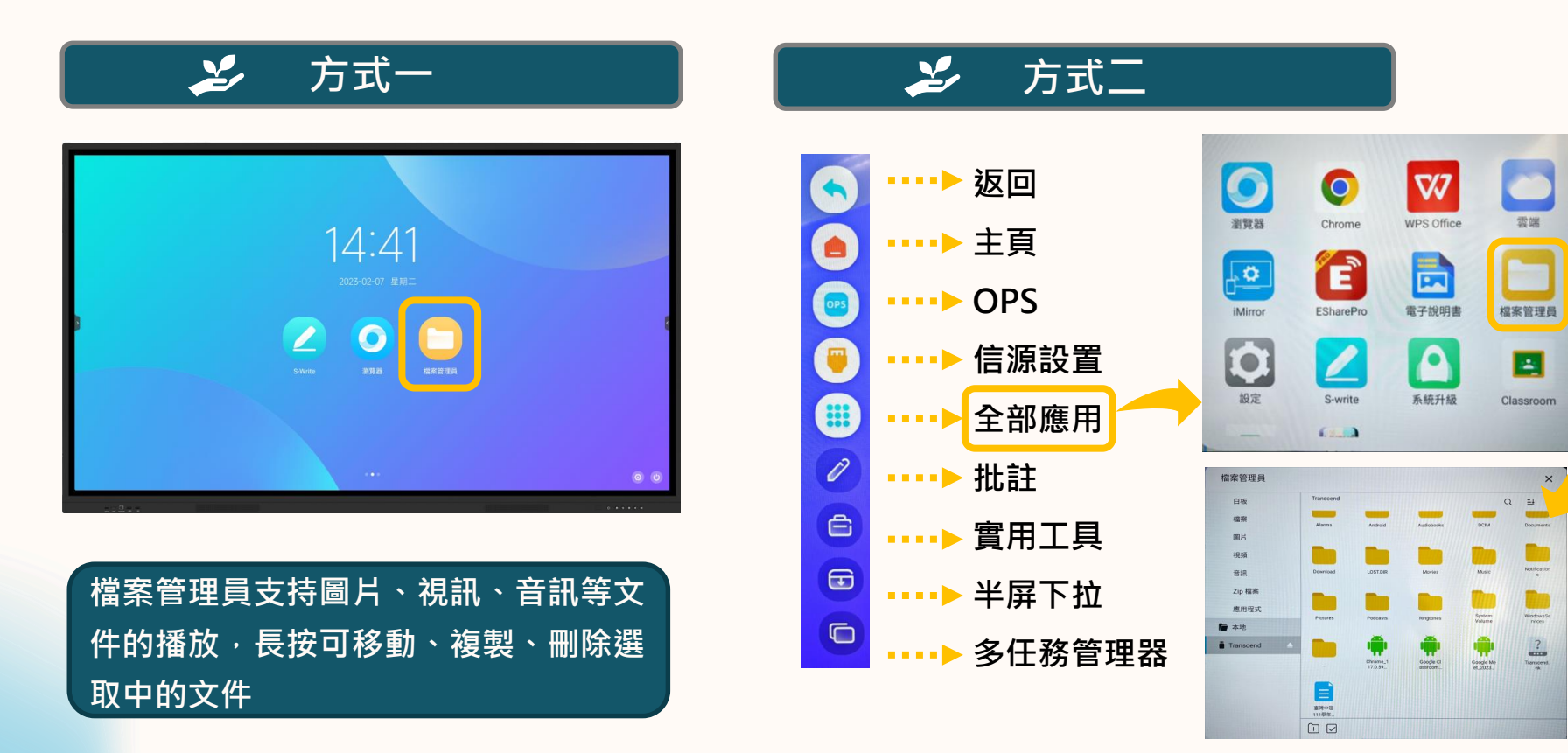

#### Q2、如何開啟書寫軟體

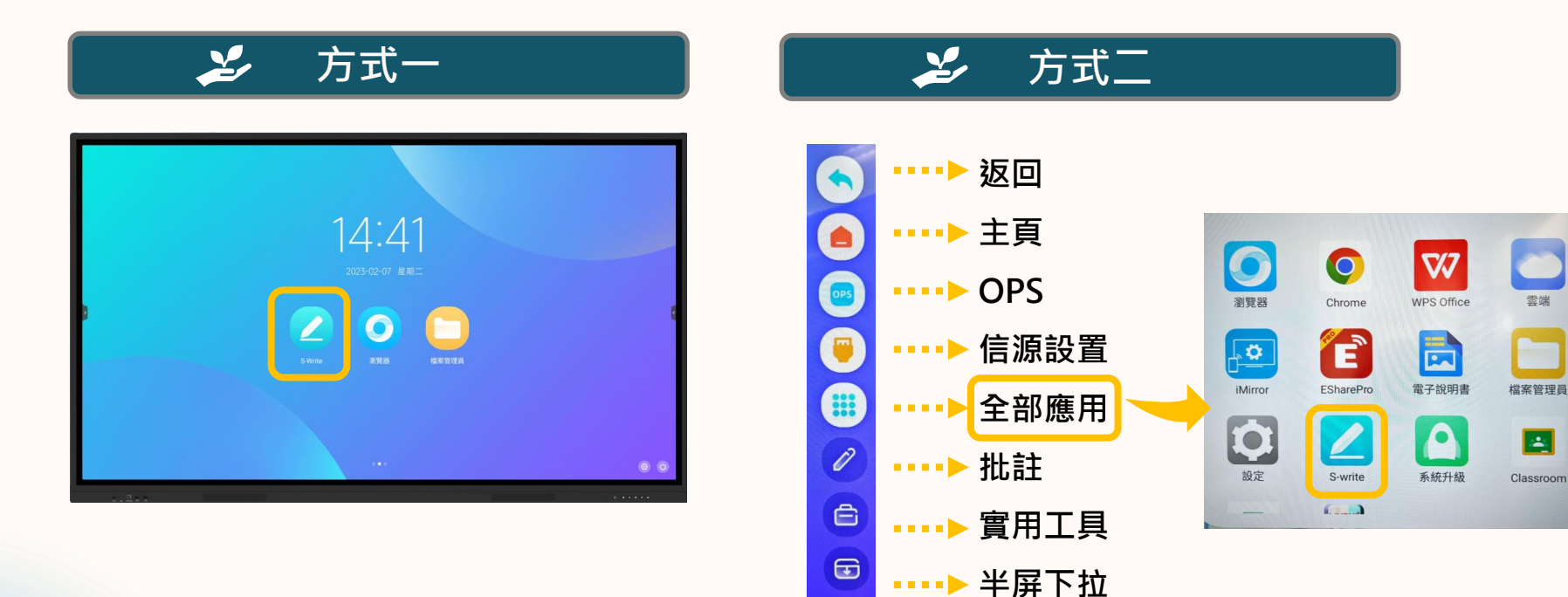

0

....

多任務管理器

#### Q3、如何使用書寫軟體

#### 開啟後畫面

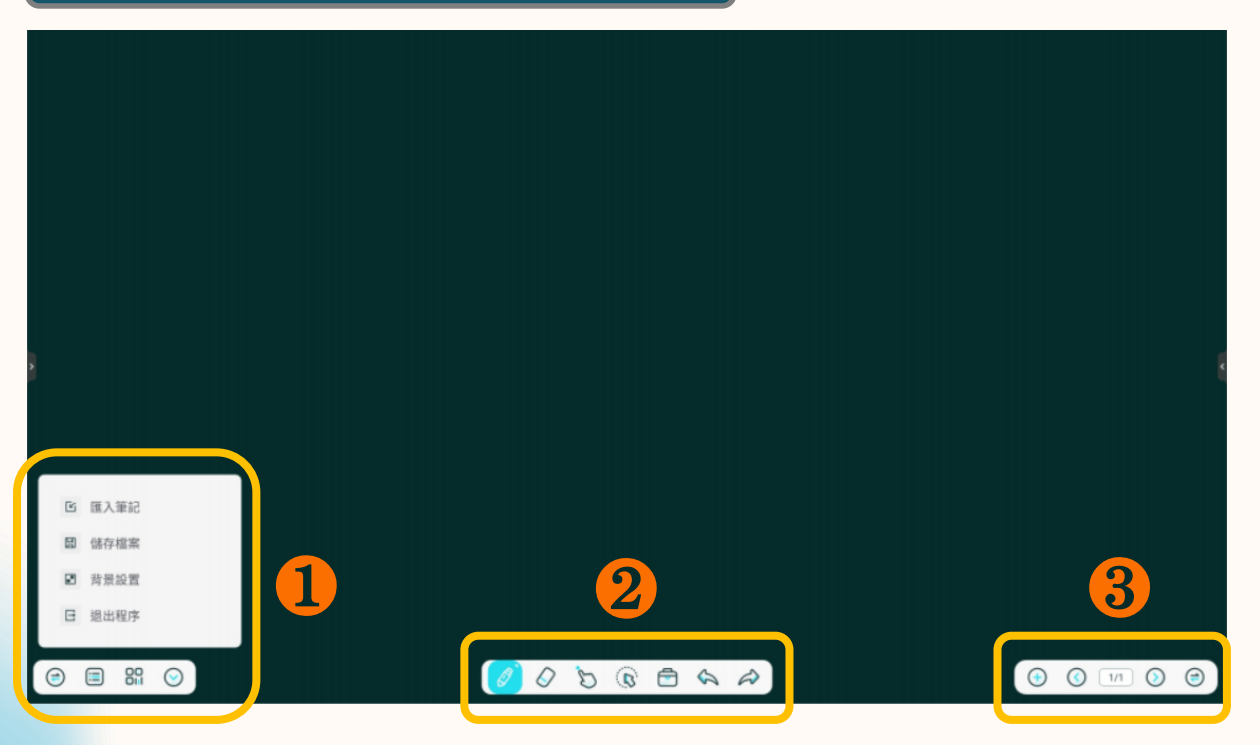

#### Q3、如何使用書寫軟體

工具介紹

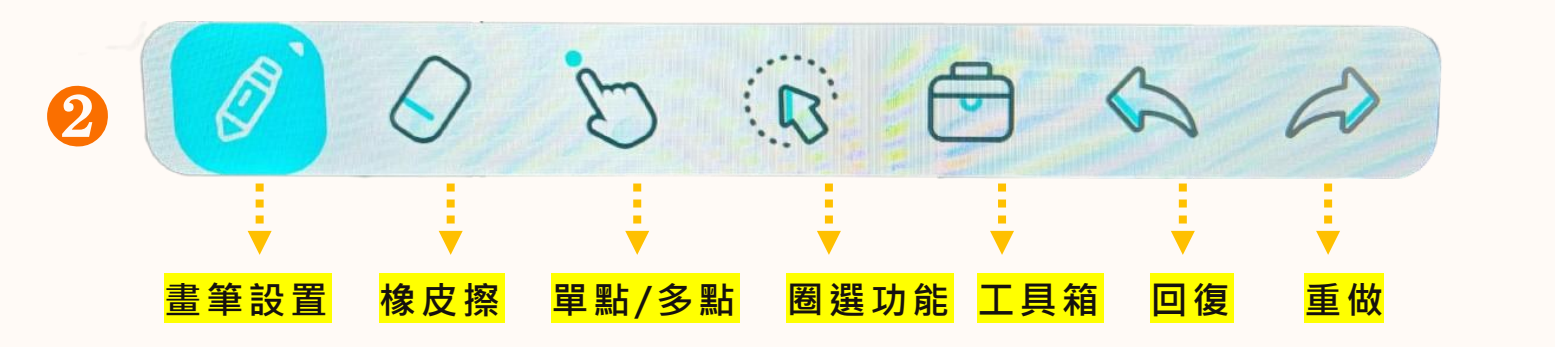

(≔  $( \mathbf{ } )$ 3 (=) 1/1 (+左右切換 <mark>菜單</mark> **QRcode**分享 隱藏 <mark>增頁</mark> <mark>當前頁</mark> 下一頁 上一頁 左右切換

### Q3、如何使用書寫軟體

工具介紹

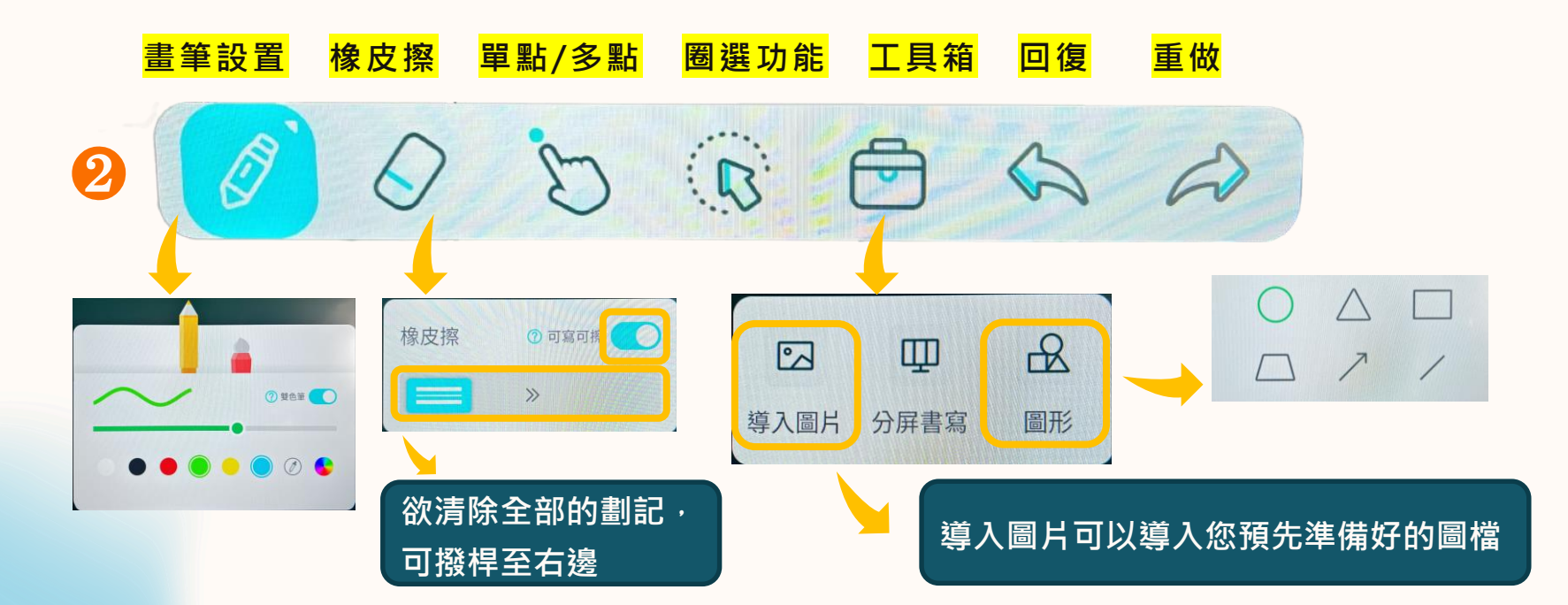

#### Q4、如何儲存課中筆記

#### 工具介紹

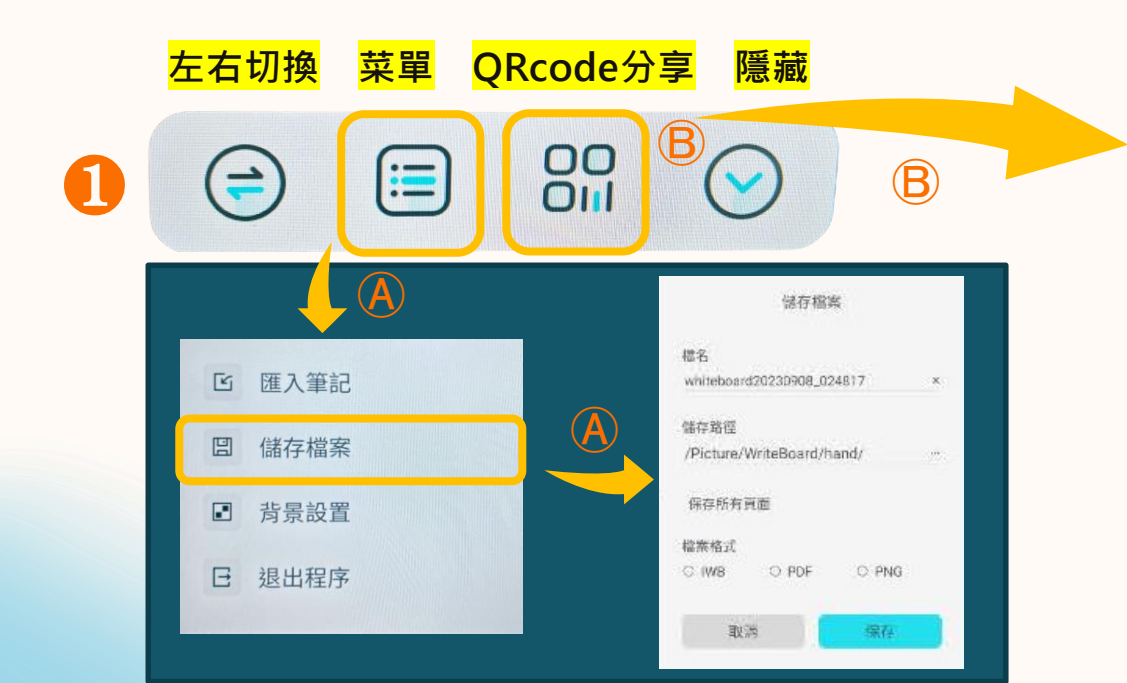

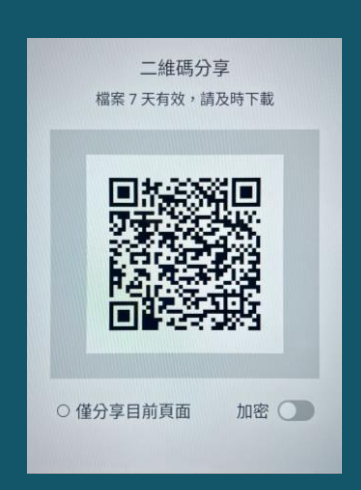

#### 用您的載具 掃瞄,即可 及時下載

#### Q5、使用NB·可以怎麼做?

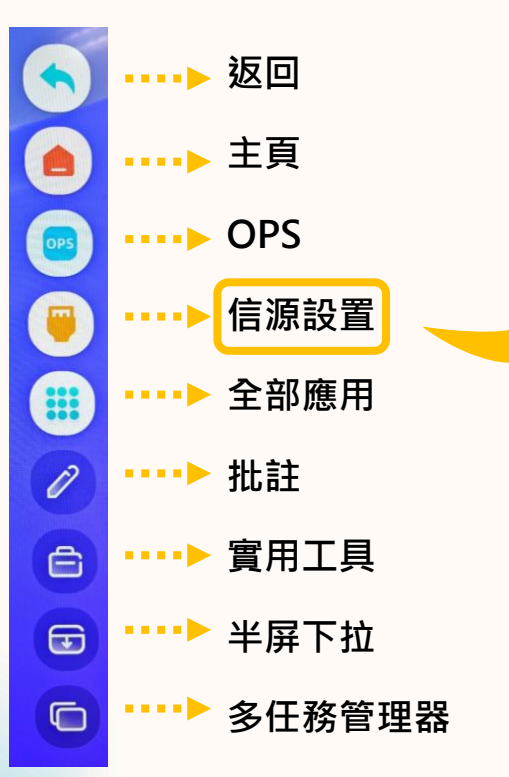

當有偵測到外接訊號時·則該來源會呈現"藍 色",即可點選您的訊號來源進行連結

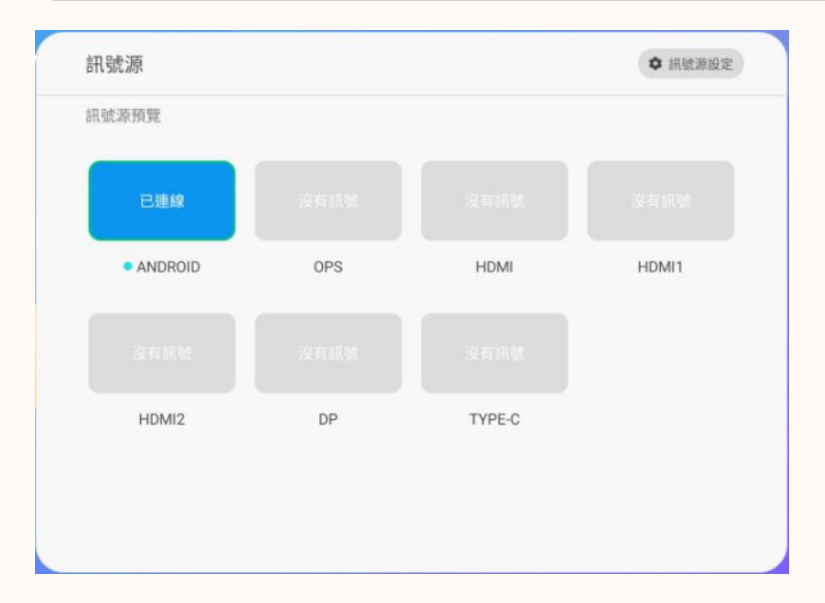

# Q6、使用行動裝置,可以怎麼做? (iMirror)

----▶ 返回 •••▶ 主頁 OPS 信源設置 . . . . 🕨 全部應用 . . . . . 1 .... 批註 實用工具 Ê .... .... 半屏下拉 Ŧ Ō .... 多任務管理器 注意事項: 您所使用的行動裝置需與觸控電視使用同一個wifi熱點 ➡行動裝置wifi設定/iChash-guest 或 iChash-Mac

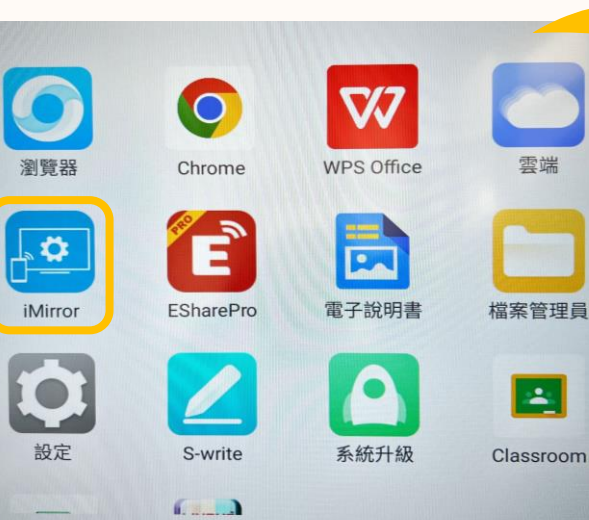

出現鏡像連結設備代號(各 班設備代號不同,請依出 現代號選擇)→點選以連結

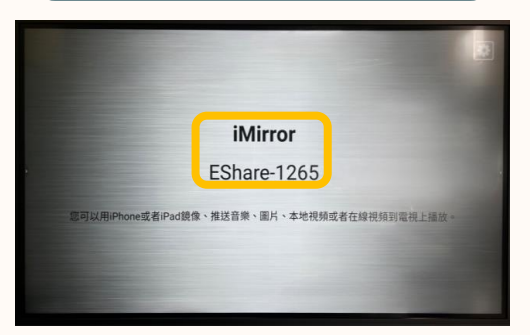

## Q6、使用行動裝置,可以怎麼做? (iMirror)

#### IPAD篇

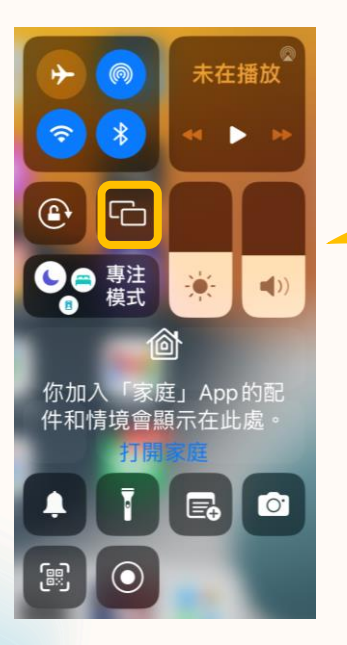

| □ □ □ □ ■ ■  ■ ■ ■ ■ ■ ■ ■ ■ ■ ■ ■ ■ ■ ■ ■ ■ ■ ■ ■ ■ ■ ■ ■ ■ ■ ■ ■ ■ ■ ■ ■ ■ ■ ■ ■ ■ ■ ■ ■ ■ ■ ■ ■ ■ ■ ■ ■ ■ ■ ■ ■ ■ ■ ■ ■ ■ ■< |
|----------------------------------------------------------------------------------------------------|
| Samsung 8 Series                                                                                                    |
| Eshare-1265                                                                                                    |
|                                                                                                    |
|                                                                                                    |

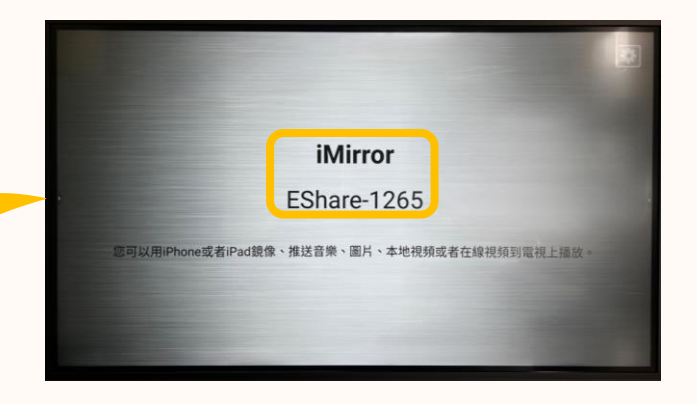

12

出現鏡像連結設備代號(各班設備代號不 同,請依出現代號選擇)→點選以連結

### Q6、使用行動裝置,可以怎麼做? (iMirror) <sup>13</sup>

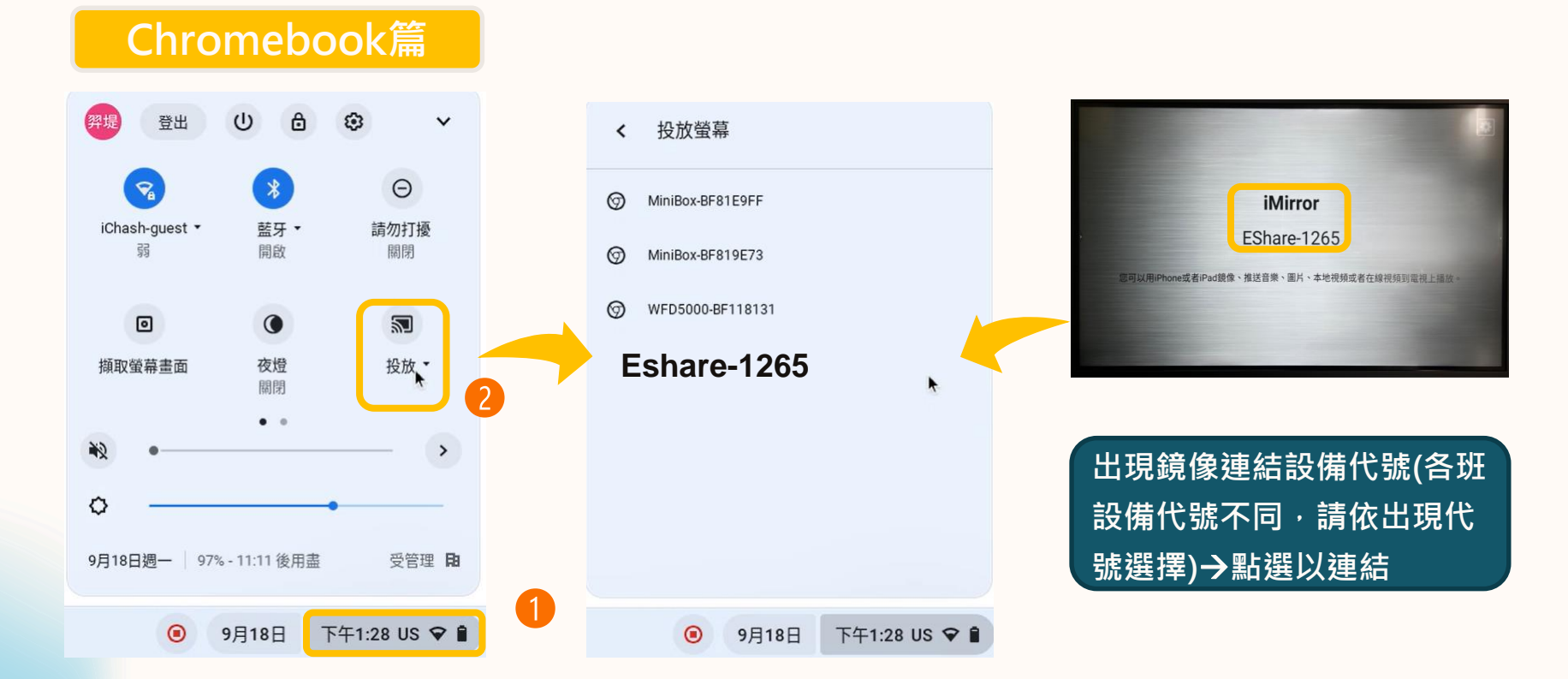

### Q7、如何使用線上電子書呢?

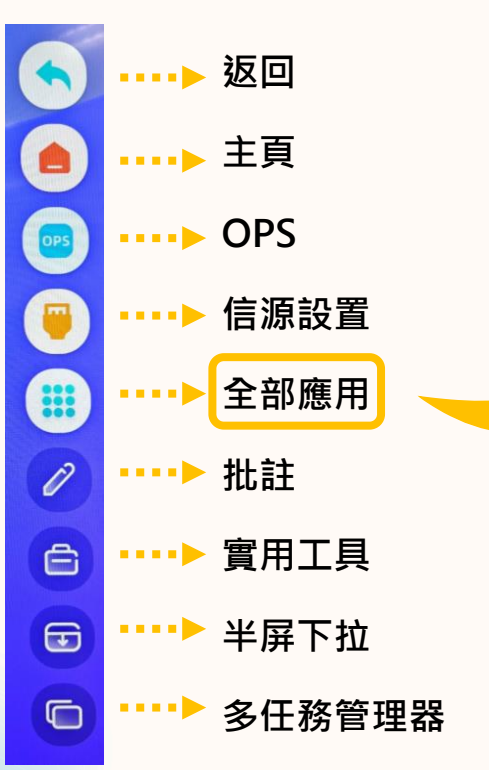

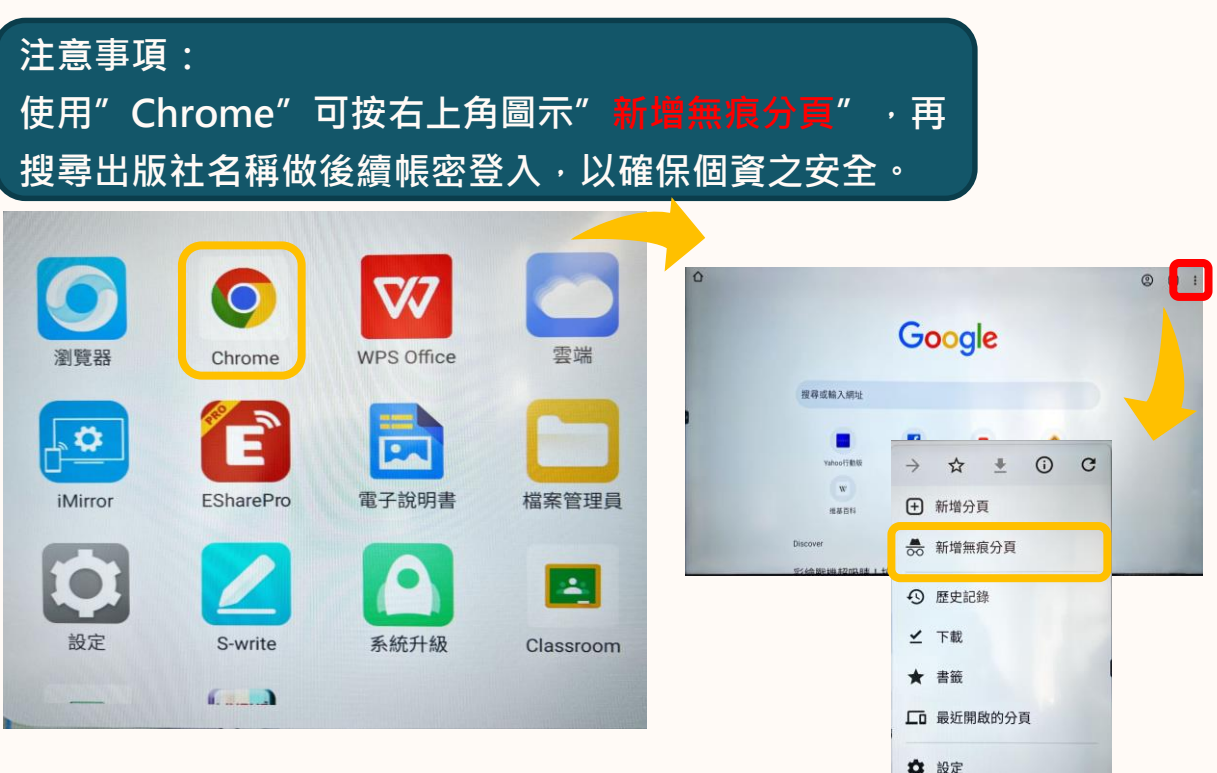

14

⑦ 說明與意見回饋

# Q8、如何開啟pdf檔呢? 😕 方式-

0

Ê

Ŧ

\*\*\*▶ 半屏下拉

多任務管理器

••••

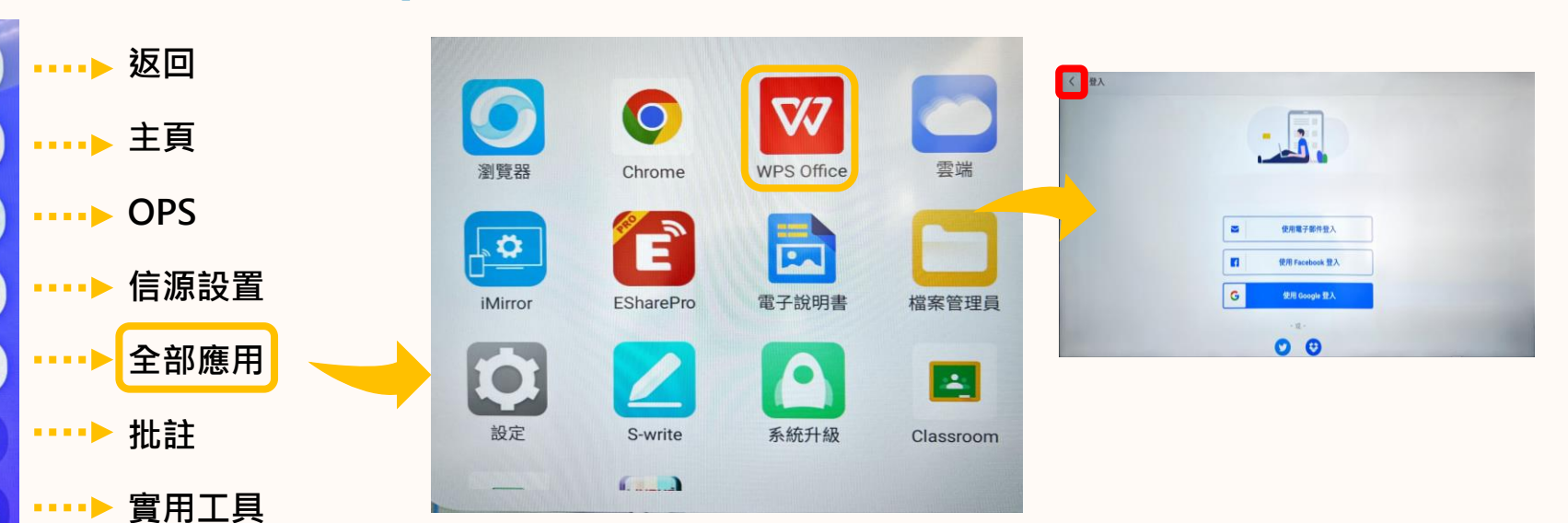

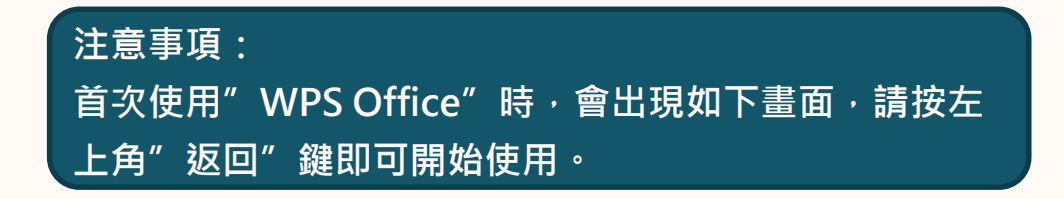

# Q8、如何開啟pdf檔呢? 2 方式二

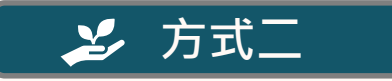

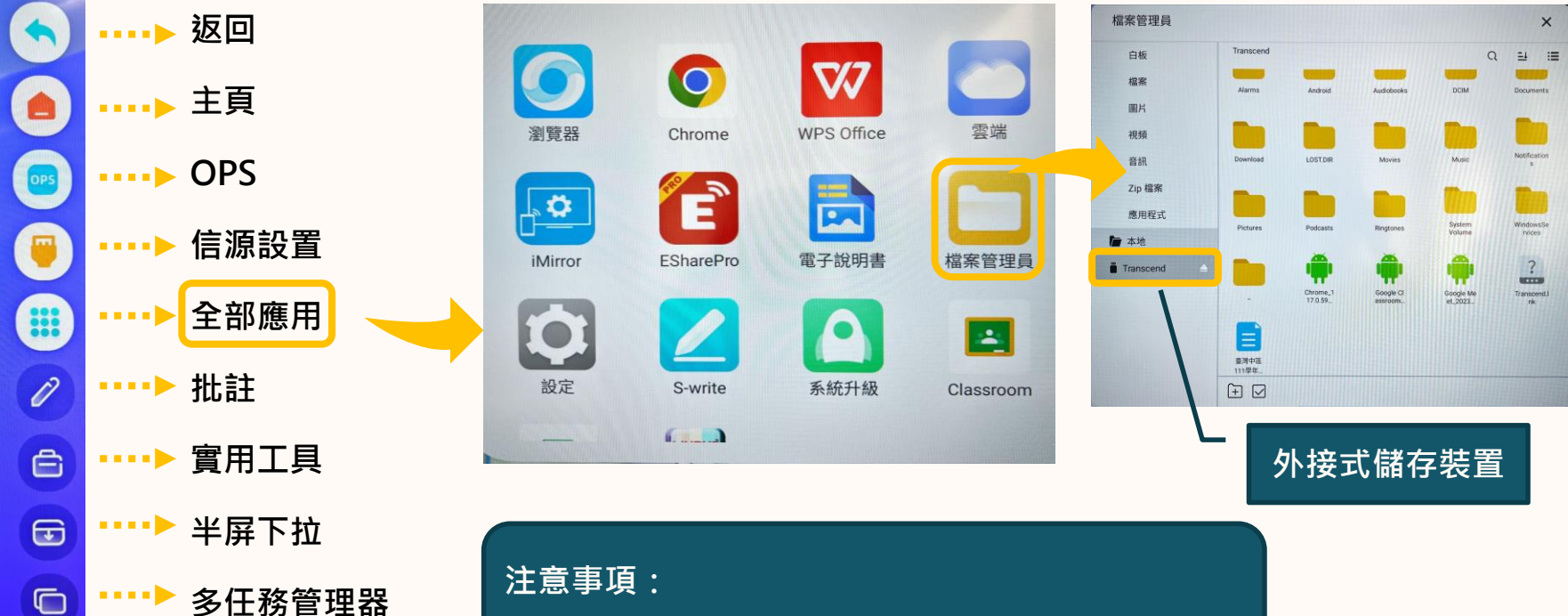

可參考P.4開啟檔案管理員之方式,開啟您的pdf檔

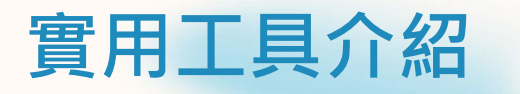

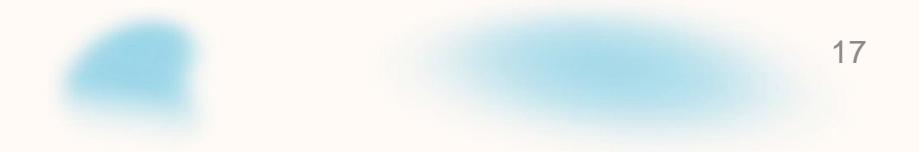

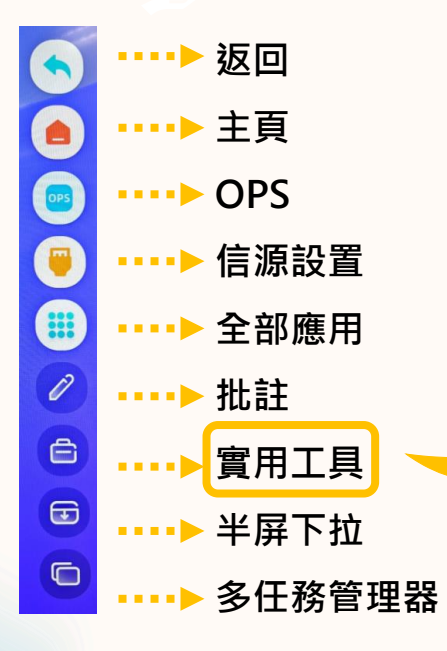

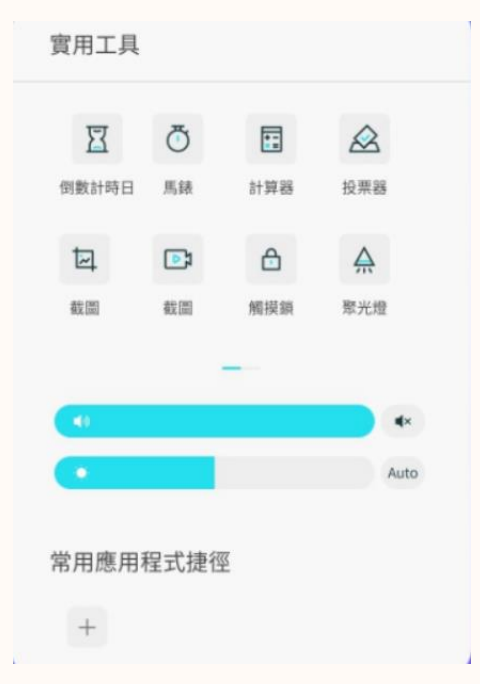

包含倒數計時日、馬錶、計算器、投 票器、截圖、錄屏、觸摸鎖、聚光燈 及摸聲音等小工具

# 多任務管理器介紹

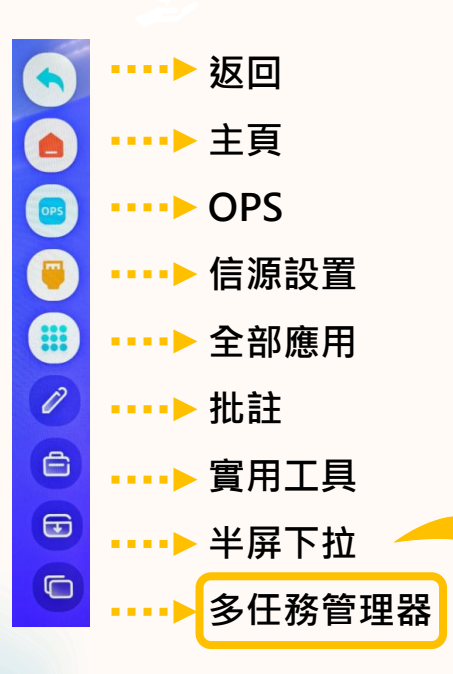

Background processes

S-write

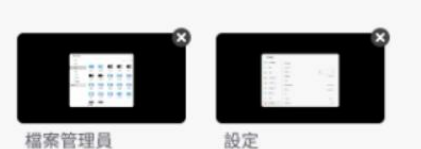

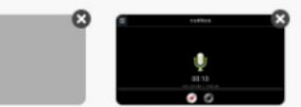

高音質錄音機

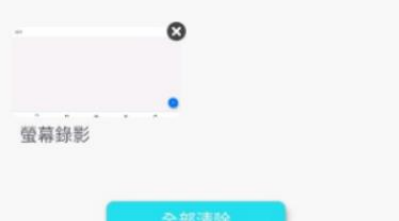

查看和管理前後臺運行程式,可使 用此功能關閉不需運行之程式